## 番号券の発券方法及び呼出状況・混雑状況の確認方法

 1 来庁時に発券機のタッチパネル画面により「番号券発券」をタッチし、番号券を 発券してください。

<発券画面>

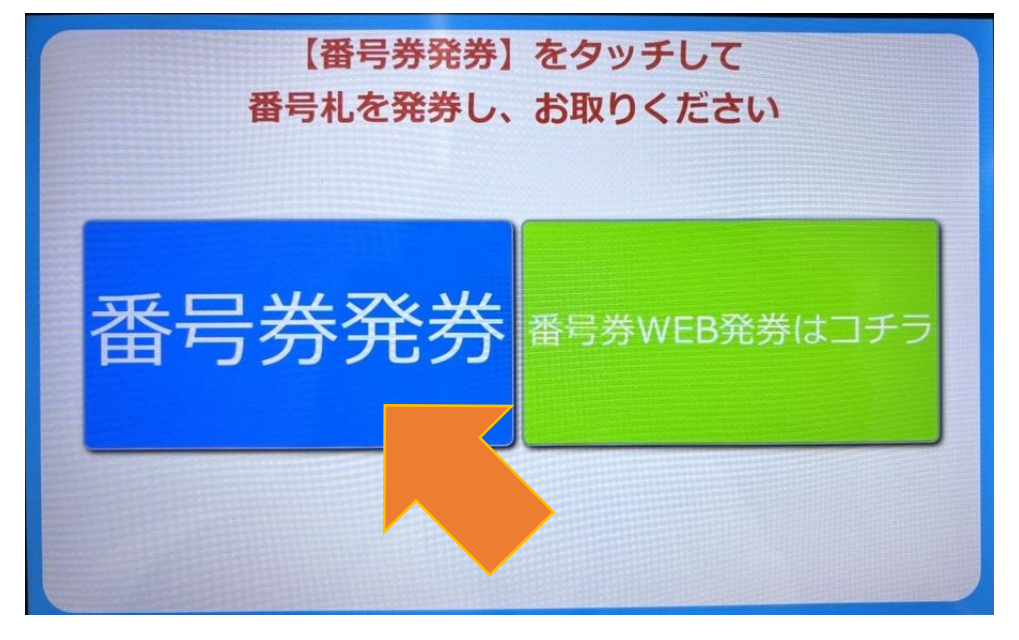

<WEB 発券画面>

WEB 発券の場合は、受付No.と通知番号を入力すると発券されます。

| T  | WEB順番予約 |           |     | 1 | 2   | 3  |
|----|---------|-----------|-----|---|-----|----|
| 受何 | TNOと通知番 | 号を入力してくだる | さい。 | 4 | 5   | 6  |
|    |         |           |     | 7 | 8   | 9  |
|    | 通知番号    |           | 1   | 0 | クリア | 発券 |

2 スマートフォンから、番号券にある二次元バーコードをスキャンすることで呼 出・混雑状況を確認できる専用サイトにアクセスできます。 <番号券>

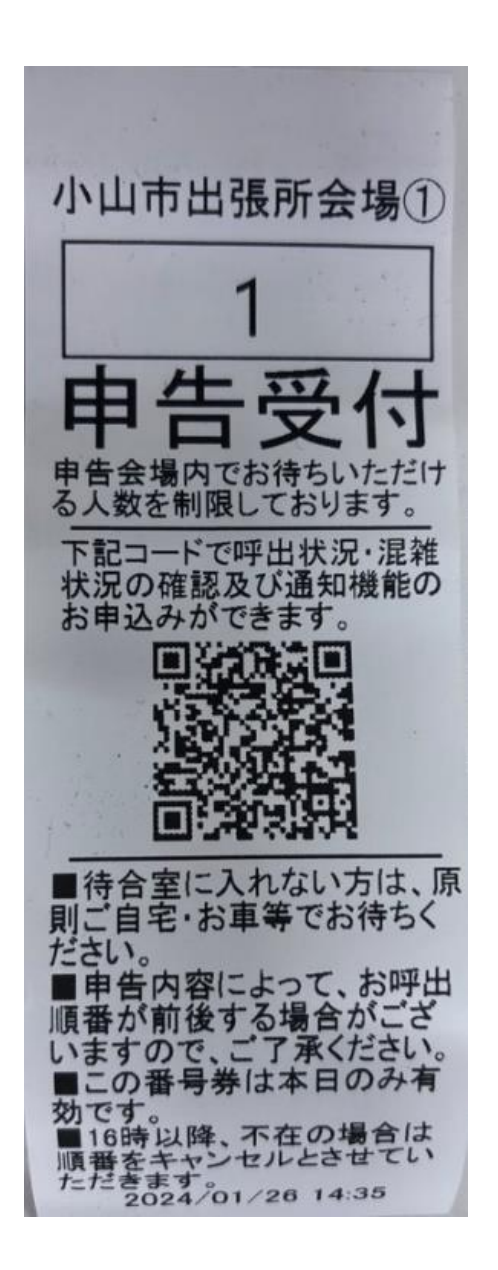

専用サイトで、呼出状況・混雑状況を確認できます。 <呼出状況・混雑状況確認専用サイト(イメージ)>

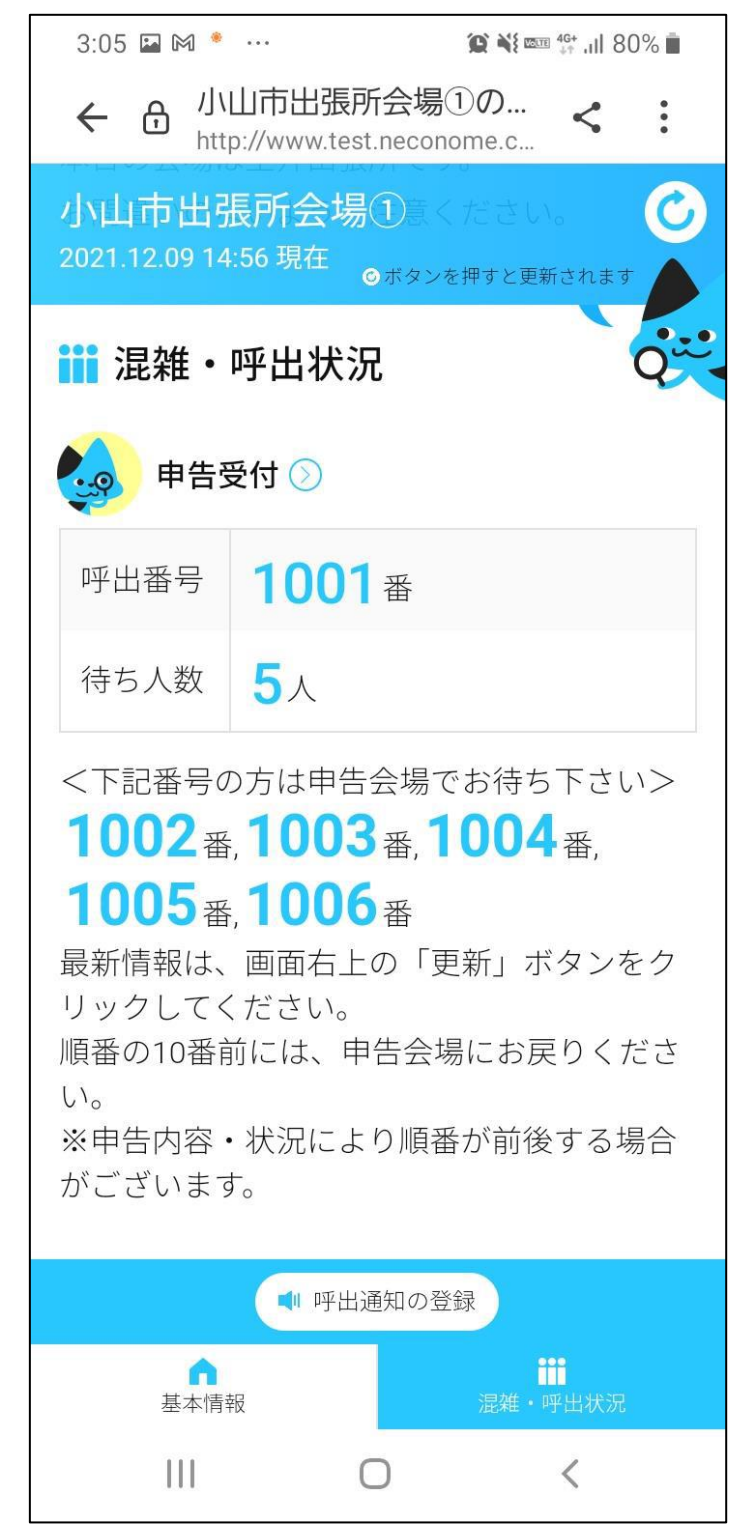

4 会場内に番号案内確認モニターを設置し、呼出状況の表示と音声呼出しを行います。

| 甲古内谷・朳流によう |
|------------|
| 呼出番号       |
|            |
|            |
|            |
|            |
|            |
| Å ⊂        |
| 窓口         |
|            |
|            |

<番号案内確認モニター>

<呼出時の番号案内モニター>

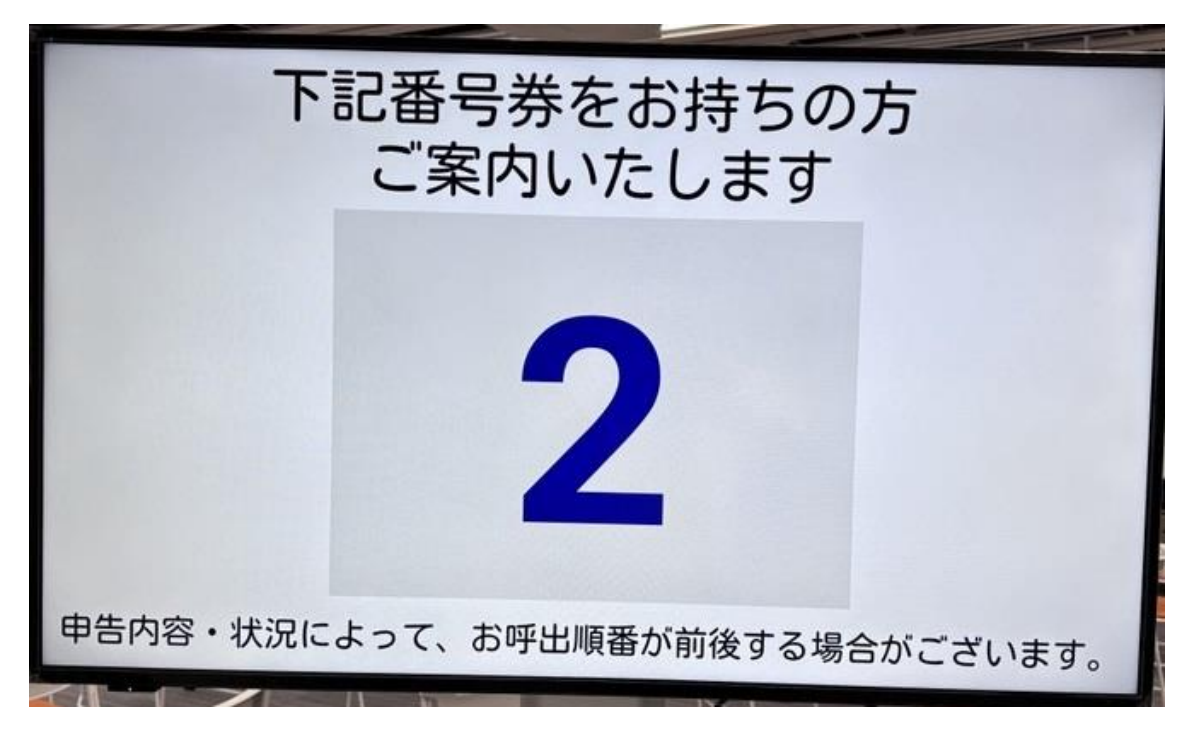